# Gamplicomms BigTel 1580 Combo

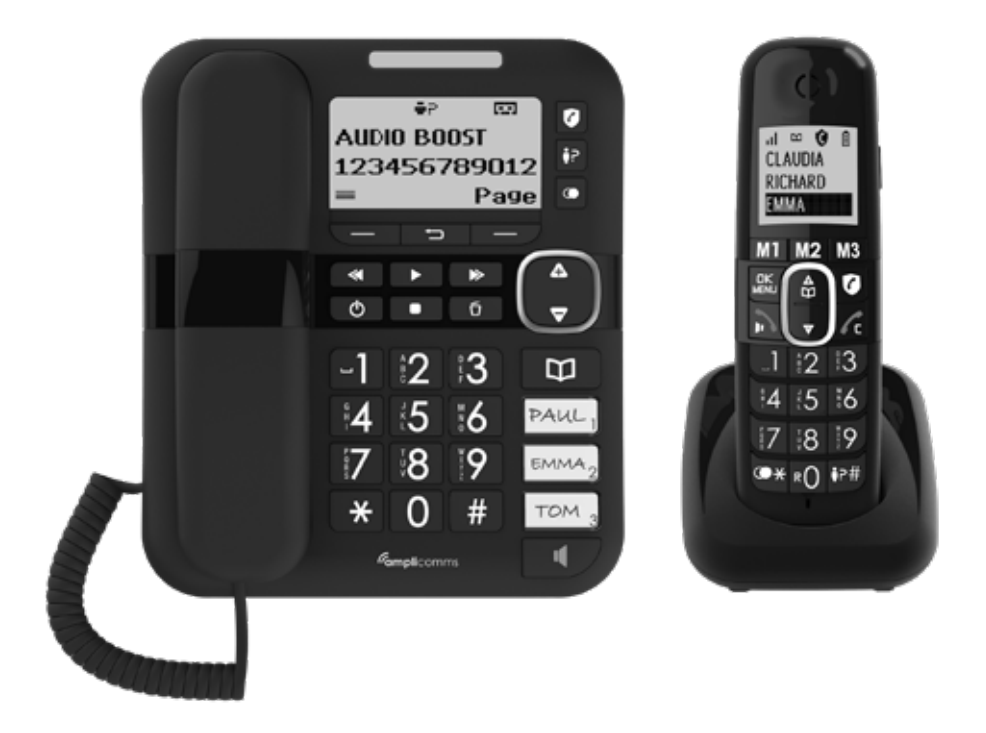

### **USER'S GUIDE**

| INCONTENT SAFETY INSTRUCTIONS                                     | 4                                                                                                    |
|-------------------------------------------------------------------|----------------------------------------------------------------------------------------------------|
|                                                                   |                                                                                                    |
|                                                                   | .4                                                                                                    |
| INSTALLING FOUR PHONE                                             | . <u> </u>                                                                                                    |
| Installing and charging the batteries                             | .5                                                                                                    |
| Connecting the Base Station                                       | .5                                                                                                    |
| Connecting the Charger                                            | .6                                                                                                    |
| GETTING TO KNOW YOUR PHONE                                        | .6                                                                                                    |
| Base Station Overview                                             | .6                                                                                                    |
| Display Icons and Symbols of Combo Base                           | .7                                                                                                    |
| Handset Overview                                                  | .8                                                                                                    |
| Display Icons and Symbols of cordless handset                     | .9                                                                                                    |
| USING YOUR PHONE1                                                 | 10                                                                                                    |
| Welcome Mode (Country)                                            | 10                                                                                                    |
| First time power up cordless handset without register to any base | 10                                                                                                    |
| After resetting your phone                                        | 10                                                                                                    |
| Make a Call                                                       | 10                                                                                                    |
| Prenaratory Dialing                                               | 10                                                                                                    |
| Direct Dialing                                                    | 10                                                                                                    |
| Call from the phonohook                                           | 10                                                                                                    |
| Call from the Call list                                           | 11                                                                                                    |
| Call from the call List                                           | 11                                                                                                    |
| Call from the feddal list.                                        | 11                                                                                                    |
| Dia from direct memory keys M1/M2/M3 or 1/ 2/ 3                   | 11                                                                                                    |
| Answer a Call.                                                    | 11                                                                                                    |
| End a Call.                                                       | 11                                                                                                    |
| Adjust Earpiece and Handsfree Volume                              | 11                                                                                                    |
| Audio Boost                                                       | 11                                                                                                    |
| Mute a Call (Only for Telephone base)                             | 11                                                                                                    |
| Temporary Ringer Silence                                          | 11                                                                                                    |
| Find the Handset                                                  | 12                                                                                                    |
| CALL BLOCK1                                                       | 12                                                                                                    |
| Manual call block mode                                            | 12                                                                                                    |
| Enable MANUAL mode                                                | 12                                                                                                    |
| Add numbers to Blocklist                                          | 13                                                                                                    |
| In idle mode                                                      | 13                                                                                                    |
| From incoming call numbers                                        | 13                                                                                                    |
| From Redial numbers                                               | 13                                                                                                    |
| Edit numbers in Block List                                        | 13                                                                                                    |
| Delete a numbers in Blocklist                                     | 13                                                                                                    |
| Delete all numbers from Blocklist                                 | 13                                                                                                    |
| Automatic call block mode                                         | 13                                                                                                    |
| VIPS only                                                         | 13                                                                                                    |
| Contacts only                                                     | 13                                                                                                    |
| Anonymous call block mode                                         | 13                                                                                                    |
| Block private calls                                               | 14                                                                                                    |
| Block all anonymous calls                                         | 14                                                                                                    |
| SET THE SPEED DIAL                                                | 4                                                                                                    |
| For M1, M2, M3                                                    | 14                                                                                                    |
| For Key 1, Key 2, Key 3                                           | 14                                                                                                    |
| PHONEBOOK 1                                                       | 4                                                                                                    |
| Add a new phonebook entry                                         | 14                                                                                                    |
| View a phonebook entry                                            | 15                                                                                                    |
| Edit a phonebook entry                                            | 15                                                                                                    |
| Make a phonebook entry as VIP                                     | 15                                                                                                    |
| Add a phonebook entry to direct memory                            | 15                                                                                                    |
| Delete a nonebook entry                                           | 16                                                                                                    |
| Delete the entire phonebook                                       | 16                                                                                                    |
|                                                                   | 16                                                                                                    |
|                                                                   | . U                                                                                                    |
| Store a redial number into the nhonebook                          | 16                                                                                                    |
| Store a redial number into the phonebook                          | 16                                                                                                    |
| Store a redial number into the phonebook                          | 16<br>16                                                                                                    |
| Store a redial number into the phonebook                          | 16<br>16<br>17                                                                                                    |
| Store a redial number into the phonebook                          | 16<br>16<br>17<br>17                                                                                                    |
| Store a redial number into the phonebook                          | 16<br>16<br>17<br>17<br>17                                                                                                    |
| Store a redial number into the phonebook                          | 16<br>16<br>17<br>17<br><b>L7</b><br>17                                                                                                    |
|                                                                   | IMPORTANT SAFETY INSTRUCTIONS.         Package Contents.         Installing and charging the batteries.         Connecting the Base Station.         Connecting the Base Station.         Connecting the Charger.         GETTING TO KNOW YOUR PHONE.         Base Station Overview.         Display Icons and Symbols of Combo Base.         Handset Overview.         Display Icons and Symbols of cordless handset.         USING YOUR PHONE.         Weicome Mode (Country).         First time power up cordless handset without register to any base.         After resetting your phone.         Make a Call.         Preparatory Dialing.         Direct Dialing.         Call from the phonebook.         Call from the call List.         Call from the call List.         Call from the call list.         Dial from direct memory keys M1/M2/M3 or 1/ 2/ 3.         Answer a Call.         End a Call.         Adjust Earpiece and Handsfree Volume.         Audio Boost.         Wate a Call (Only for Telephone base).         Temporary Ringer Silence.         Find the Handset.         CALL BLOCK.         Manual call block mode.         From incoming call numbers.         From |

| 9.4.    | Delete an entry in the Call List                             | 18        |
|---------|--------------------------------------------------------------|-----------|
| 9.5.    | Delete the entire list of the Call List                      | 18        |
| 10.     | VOICE MAIL                                                   | 18        |
| 10.1.   | Access Voice Mail Messages                                   | 18        |
| 11.     | ANSWERING MACHINE                                            | 19        |
| 11.1.   | Turn On/Off the Answering Machine.                           | 19        |
| 11.2.   | Listen to the Messages in the Answering Machine              | 19        |
| 11.3.   | Delete All Messages in the Answering Machine                 | 20        |
| 11.4.   | Answering Machine Settings                                   | 20        |
| 11.4.1. | Set the Answer Mode                                          | 20        |
| 11.4.2. | Record Your Own Outgoing Message (OGM).                      | 20        |
| 11.4.3. | Playback and Delete the Outgoing Message (OGM)               | 20        |
| 11.4.4. | Set the Answer Delay.                                        | 21        |
| 11.4.5. | Set the Recording Time of Incoming Message                   |           |
| 11.4.6. | Turn On or Oπ the Base Screening.                            |           |
| 11.4.7. | Change Answering Machine Voice Prompt Language               |           |
| 11.5    | Access four Answering Machine Remotely                       |           |
| 11.0.   |                                                              |           |
| 12.     | ALARM SETTINGS                                               | 22        |
| 13.1    | FINNE SETTINGS                                               | <b>23</b> |
| 13.1.   | Set Ringer Woldne                                            | 25        |
| 13.2.   | Set Alert Tope                                               | 23        |
| 13.4.   |                                                              | 23        |
| 13.5.   | Set the Date and Time                                        | 24        |
| 13.5.1. | Change the Date Format                                       | 24        |
| 13.5.2. | Change the Time Format                                       | 24        |
| 13.5.3. | Set the Date and Time                                        | 24        |
| 13.6.   | Rename the Cordless Handset                                  | 24        |
| 13.7.   | Change Display Language                                      | 25        |
| 13.8.   | Registration Cordless Handset to Telephone Base              | 25        |
| 13.9.   | De-register a Handset                                        | 25        |
| 13.10.  | Change the System PIN Code (Default system PIN code is 0000) | 25        |
| 13.11.  | Reset Your Phone                                             | 25        |
| 14.     | TECHNICAL SPECIFICATIONS                                     | 26        |
| 15.     | TROUBLESHOOTING                                              | 26        |
| 16.     | WARRANTY                                                     | 27        |
| 17.     | SAFETY                                                       | .28       |
| 18.     | ENVIRONMENT.                                                 | 28        |
| 19.     | CONFORMITY                                                   | 28        |

### 1. IMPORTANT SAFETY INSTRUCTIONS

When using your telephone equipment, basic safety precautions should always be sticked to reduce the risk of fire, electric shock and injury, including the followings:

- 1. Read and understand all the instructions.
- 2. Follow all warnings and instructions marked on the product.
- 3. Unplug this product from the wall outlet before cleaning. Do not use liquid cleaners or aerosol cleaners. Use a damp cloth for cleaning.
- 4. Do not use this product near water (for example, near a bath tub, kitchen sink, swimming pool).
- 5. Do not expose the telephone to direct sunlight or extreme cold environment. Do not put the telephone close to a heating source such as radiators, cookers, etc.
- 6. Do not overload wall outlets and extension cords as this can result in the risk of fire or electric shock.
- 7. NEVER use your phone outdoors during a thunderstorm-unplug the base from the telephone line and the mains socket when there are storms in your area.
- 8. Do not use the telephone to report a gas leak in the vicinity of the leak.
- 9. Use only the supplied NiMH (Nickel Metal Hydride) batteries! The operation periods for the handsets are only applicable with the default battery capacities.
- 10. The use of other battery types or non-rechargeable batteries/primary cells can be dangerous. These may cause interference and/or unit damages. The manufacturer will not be held liable for damage arising from such noncompliance.
- 11. Do not use third party chargers. The batteries may be damaged.
- 12. Dispose of batteries safely. Do not immerse them in water, burn them, or put them where they could get punctured.

#### 1.1. Package Contents

#### The package contains the following items:

- 1 cordless handset
- 1 cordless handset charger
- 1 wired telephone base
- 1 handset (wired)
- 1 spiral cord
- 2 mains adapters (1 for the base and 1 for the charger of cordless handset)
- 1 telephone line cord
- 2 pcs of AAA 300mAh NiMH rechargeable batteries
- 1 wall mounting bracket attached to the base
- 1 user guide

#### The additional duo and trio package contains the Repeating items:

- Cordless Handset(s)
- Cordless handset charger(s)
- AC power adapter(s) for cordless handset charger(s)
- AAA 300mAh NiMH rechargeable batteries

### 2. INSTALLING YOUR PHONE

### 2.1. Installing and charging the batteries

- 1. Slide down to open the battery compartment cover.
- 2. Place the 2 supplied rechargeable batteries as indicated. Pay extra attention to direction of polarity.
- 3. Slide the battery compartment cover back.
- 4. Put the handset on the base and charge for 8 hours before using the handset for the first time. The handset will give a beep when it is properly placed on the charger.

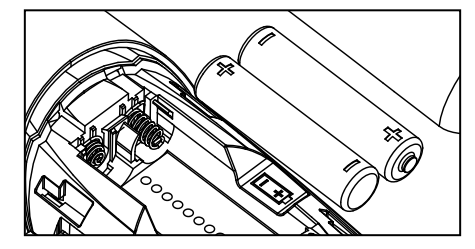

#### Notes:

- 1. Use only the supplied power adapter for the base station and wireless handset charger.
- 2. Use only the supplied NiMH rechargeable battery cells.
- 3. If the handset will not be used for a long time, disconnect and remove the batteries to prevent possible leakage.

#### 2.2. Connecting the Base Station

- 1. Plug one end of the telephone line cord into the telephone jack on base bottom.
- 2. Plug the small end of power adapter into a power jack on base bottom.
- 3. Plug the large end of power adapter into a wall power outlet.
- 4. Plug the other end of the telephone line cord in to the telephone jack or micro-filter.
- 5. Always use the cables provided in the box.

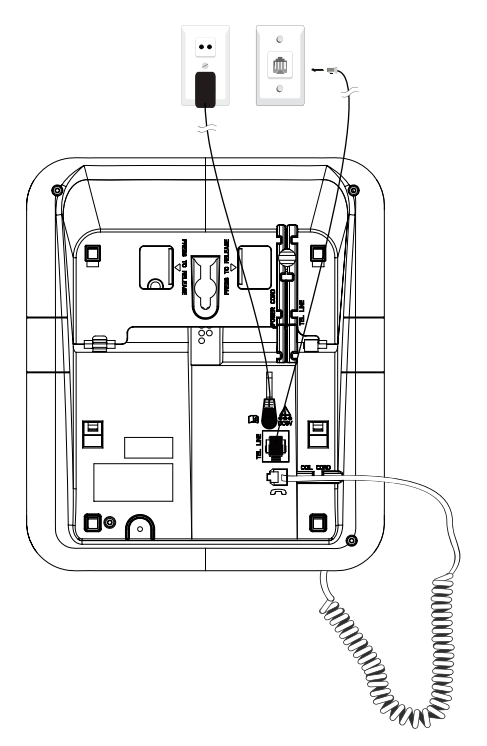

#### 2.3. **Connecting the Charger**

- Plug the small end of power adapter into a power jack on base bottom. 1.
- 2. Plug the large end of power adapter into a wall power outlet.

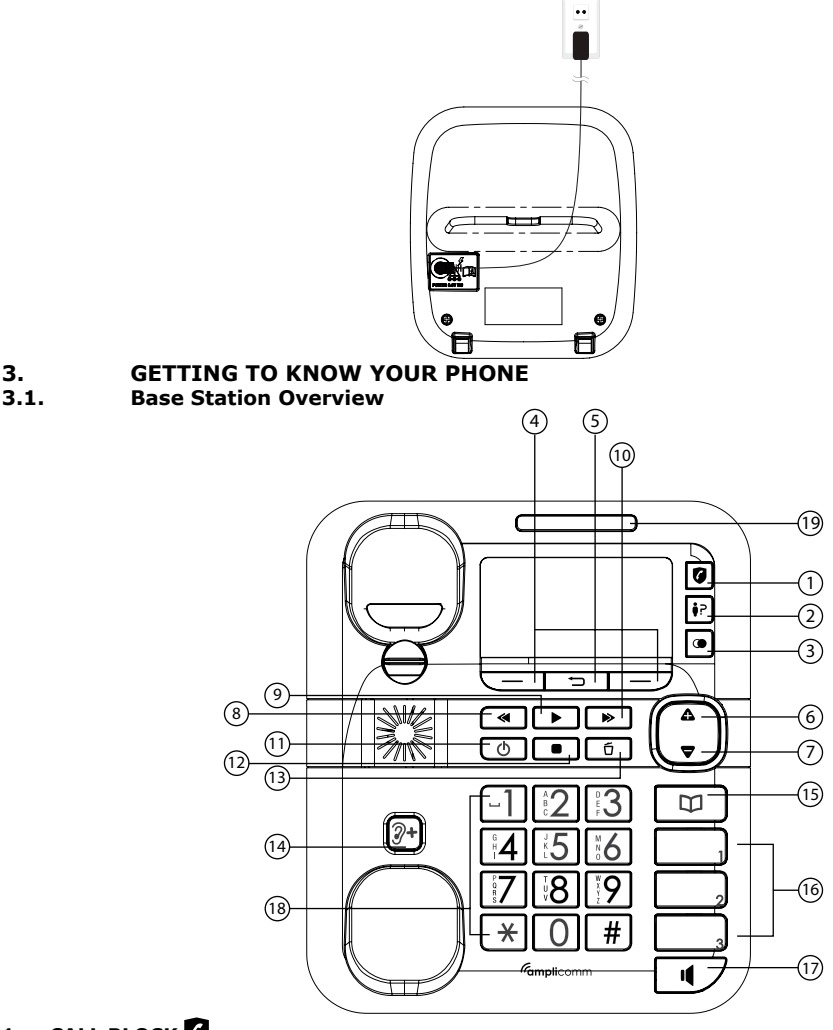

#### CALL BLOCK 1.

з.

- In Idle mode: Press to go to Call Block menu
- In ringing mode: Press to block incoming call number if Block Set is set to ON
- CALL LIST •? 2.
- In idle mode: Press to access the Call List.
- 3. REDIAL LIST (
- Press these keys to confirm the options on the screen above the keys.

#### 4. SOFT KEYS

Press these keys to confirm the options on the screen above the keys.

#### **RETURN KEY** <sup>4</sup> 5.

Press to go back to previous menu without making changes

#### UP & VOLUME INCREASE KEY 6.

- In menu mode: Press to scroll up the menu items.
- In Phonebook list / Redial list / Call List: Press to scroll up the list.
- While entering names or numbers: Press to move the cursor to the left.
- During a call and message playback: Press to increase the volume.

#### 7. DOWN & VOLUME DECREASE KEY 🔽

- In menu mode: Press to scroll down the menu items.
- In Phonebook list / Redial list / Call List: Press to scroll down the list.
- While entering names or numbers: Press to move the cursor to the right.
- During a call and message playback: Press to decrease the volume.

#### 8. SKIP BACKWARD <

• Press to skip backward to the previous message.

#### 9. PLAY

- In idle mode: Press to play the message
- During playback : Press to repeat playing the current message from the beginning

#### 10. SKIP FORWARD 🍉

Press to skip the current message and play the next message.

### 11. TAM ON/OFF 🕛

Press to toggle On/ Off of the answering machine.

#### 12. STOP

• Press to stop the message playback.

#### 13. DELETE

Press to delete current message during playback.

#### 14. AUDIO BOOST 2+

• During a call: Press to audio boost on/off (inactive in speakerphone mode).

#### 15. Phonebook 💭

• In idle mode: Press to access the phonebook.

#### 16. Direct Memory Keys M1, M2, M3

• In idle mode or in a call: Press to dial pre-recorded number stored in Direct Memory.

#### **17. SPEAKERPHONE I**

- Press to make, answer or end a call by base speakerphone.
- Press to switch between the corded handset and the base speakerphone during a call.

#### 18. ALPHANUMBERIC KEYPAD/ $\times$ / #

- In idle / pre-dial / editing mode / during a call: Press to enter characters / numbers.
- In pre-dial mode / during a call: Press and hold # to insert pause.
- In intercom mode with an external call): Press and hold 0 to start conference call
- In idle / pre-dial / editing mode / during a call: Press and hold 0 to insert a flash.

#### **19. IN USE LED-BLUE**

- Steadily on while the handset is in use, or base is in conversation mode
- Flashes when receiving an incoming call, or during registration.

#### 3.2. Display Icons and Symbols of Combo Base

| Display icons | Description                                                                                                    |  |
|---------------|----------------------------------------------------------------------------------------------------|--|
|               | Soft key icon for access the main menu                                                                                                    |  |
| ОК            | Soft key icon for confirm selection and save input data                                                                                                    |  |
| x             | Soft key icon for:<br>1. Delete current shown Phonebook/ Call list/ Redial entry<br>2. Cancel selection and abort from current operation                                |  |
| *             | <ol> <li>Soft key icon for temporarily set silence for the ringer during ringing mode.</li> <li>Steady ON Indicates that the ringer of base is switched off.</li> </ol> |  |
| ഹ             | Steady On when there are received new Voice Message Waiting (VMWI) and not yet read.<br>Disappear when all the voice messages have been read.                           |  |
| <b>₩</b> P    | Steady On indicates it's a new call which has not been read in call list<br>Disappear after all call have been read.<br>Flashes when the call list is being accessed.   |  |
| 00            | Flashes when redial list is being accessed.                                                                                                    |  |

| 0 | Steady ON indicates either Call Block or Block Anonymous is set to ON Flashes when Call Block menu is being accessed.                                                                                                    |
|---|----------------------------------------------------------------------------------------------------|
|   | Flashes when phonebook is being accessed.                                                                                                    |
|   | Flash when new TAM messages or Memo have not been read or TAM menu is being accessed.<br>Steady ON indicate TAM turn ON while all the TAM messages and Memo have been read.<br>Disappear indicate TAM turn OFF while all the TAM messages and Memo have been read. |
| Â | Soft key indication for abort from current operation and return to idle mode.                                                                                                    |
| Ö | Steadily on when an alarm is set.<br>Flashes when the alarm time set before reaches.                                                                                                    |

#### 3.3. Handset Overview

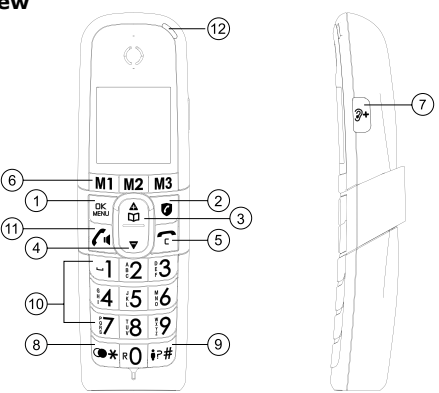

### 1. Menu/Ok MENU

In idle mode: Press to access the main menu In sub-menu mode: Press to confirm the selection During a call: Press to access Intercom/ Phonebook/ Redial List/ Call List

#### 2. SMART CALL BLOCK 🚺

In standby mode: Press to go to Call Block Setting menu In ringing mode: Press to block incoming call\* if **Block Set.** is set to **ON**.

### 3. UP

In idle mode: Press to access the phonebook In menu mode: Press to scroll up the menu items In Phonebook list / Redial list / Call List: Press to scroll up the list During a call: Press to increase the volume In editing mode: Press to move the cursor one character to the left.

#### 4. DOWN 🔻

In menu mode: Press to scroll down the menu items In Phonebook list / Redial list / Call List: Press to scroll down the list During a call: Press to decrease the volume In editing mode: Press to move the cursor one character to the right.

#### 5. TALK OFF 🌈

During a call: Press to end a call and go back to idle screen In menu / editing mode: Press to go back to previous screen, or press and hold back to idle mode . In editing / pre-dialing mode: Press to clear a character / digit. During ringing: Press to set ring volume off.

#### 6. DIRECT MEMORY KEYS M1, M2, M3

In idle mode /During a call: Press to dial pre-recorded number stored in Direct Mem.

### 7. AUDIO BOOST 🛛 +

During a call: Press to audio boost on/off (inactive in speakerphone mode)

#### 8. 💥 Key

Press to insert  $\stackrel{\bullet}{X}$ In idle mode: press and hold to access the redial list

#### 9. # Key

Press to insert #

In idle mode: Press and hold to access the call list

In pre-dialing mode / during a call: Press and hold to insert pause

#### **10. ALPHANUMERIC KEYPAD**

Press to insert a digit / character 1, 2, 3, key: In idle mode, Press and hold to dial pre-recorded number stored in **Direct Memory**. 0 key: In pre-dialing mode / during a call, Press and hold to insert flash 0 key: During a call, Press and hold to start conference call(in intercom mode)

#### 11. TALK ON/SPEAKER

In idle / pre-dialing mode : Press to make a call In Redial list / Call List / Phonebook entry: Press to make a call to the selected entry in the list During ringing: Press to answer a call During a call: Press to switch to speaker mode

### 12. HANDSET LED

During charging: On steadily In ringing mode / Paging mode: Flashing quickly When new voice mail or new voice message (TAM): Flash slowly

#### 3.4. Display Icons and Symbols of cordless handset

The LCD display gives you information on the current status of the telephone.

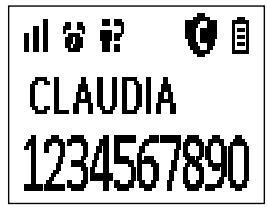

- Steady ON indicates either Call Block or Block Anonymous is set to ON Flashes when Call Block menu is being accessed.
- Indicates the quality of the signal between the handset and the base. 3 bars: maximum quality and 0 bar: handset out of range or searching for the base
- Steady ON indicates a call is in progress.
   Flashes when there is an incoming call
- Steady ON indicates that handsfree is being used.
- Steady ON when an alarm is set. Flashes when the alarm time set reached, or Alarm menu is being accessed.
- Steady ON when the telephone answering machine (TAM) is turned on. Flashes when new TAM messages are received or TAM menu is being accessed.
- Steady ON indicates the ringer is switched off.
- - Steady ON indicates the battery is fully charged. Flashes during the initial charging of the batteries. Internal block icon flashes when the battery is almost fully charge.
    - Flashes when low battery power level is detected.

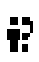

Steady ON indicates it's a new call which has not been read in call list and \* will be shown in the end of the unread call number or name. After call read, \* mark will disappear. Flashes when the call list is being accessed

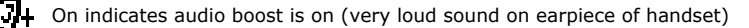

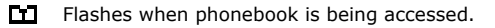

Flashes when redial list is being accessed.

#### **Hearing Aid Compatibility:**

Special feature which helps to eliminate background noise and interference when you use this telephone with a hearing aid.

#### 4. USING YOUR PHONE

#### 4.1. Welcome Mode (Country)

Your phone will enter Welcome mode under following 2 conditions.

- 4.1.1. First time power up cordless handset without register to any base (Extra cordless handset).
- 1. Country list will appear on LCD
- 2. Use  $\stackrel{\bullet}{\square}$  /  $\bigtriangledown$  to select desired country
- 3. Press <sup>DK</sup><sub>MENU</sub> to confirm.
- 4. Resetting and Please Wait will be shown on LCD
- 5. After complete the resetting, you are requested to input date and time (as part 13.5.3 describe).

#### 4.1.2. After resetting your phone

- 1. **Country** list will appear on LCD of Telephone base and all Cordless Handset.
- 2. Use  $\mathbf{A}$  /  $\mathbf{\nabla}$  to select desired country on Telephone base or any Cordless Handset.
  - I. Press MENU to confirm, if you select country on Cordless Handset.
  - II. Press **OK** to confirm, if you select country on Telephone base.
- 3. Resetting and Please Wait will be shown on LCD of Telephone base and all Cordless Handset.
- 4. After complete the resetting, you are requested to input date and time (as part 13.5.3 describe).

#### 4.2. Make a Call

#### 4.2.1. Preparatory Dialing

Through Cordless Handset:

- 1. Enter the phone number and press **f** to dial the number.
- 2. Press T to clear entry number.

Through Telephone Base:

- 1. Enter the phone number and press I or lift up corded handset to dial the number.
- 2. Press C to clear entry number.

#### 4.2.2. Direct Dialing

Through Cordless Handset:

Press **/** to take the line and enter the phone number.

Through Telephone Base:

Press I or lift up corded handset and enter the phone number.

#### 4.2.3. Call from the phonebook

Through Cordless Handset:

- 1. Press  $\bigcap_{m=1}^{A}$  OR press  $\bigcup_{m=1}^{OK}$  and  $\bigcap_{m=1}^{A}$  /  $\nabla$  to select **Phonebook** then  $\bigcup_{m=1}^{OK}$  to access phonebook
- 2. Press  $\bigwedge^{\Delta}$  /  $\bigtriangledown$  to select the desired entry.
- 3. Press **/** to dial out the desired entry number.

Through Telephone Base:

- 1. Press  $\square$  OR press  $\blacksquare$  and  $\triangle$  /  $\bigtriangledown$  to select **Phonebook** then **OK** to access the phonebook.
- 2. Press  $\triangle$  /  $\bigtriangledown$  to select the desired entry
- 3. Press I or lift up corded handset to dial the entry.

### 4.2.4. Call from the Call List

Through Cordless Handset:

- 1. Press and hold # key, OR press  $\frac{OK}{MENU}$  and  $\frac{\Delta}{M}$  /  $\nabla$  to select **Call List** then  $\frac{OK}{MENU}$  to access Call List.
- 2. Press  $\bigwedge^{A}$  /  $\nabla$  to select the desired entry
- 3. Press **C** to dial the entry.

Through Telephone base:

- 1. Press key, OR press and  $\Delta$  /  $\nabla$  to select **Call List** then **OK** to access Call List.
- 2. Press  $\mathbf{A}$  /  $\mathbf{\nabla}$  to select the desired entry.
- 3. Press or lift up corded handset to dial the entry.

### 4.2.5. Call from the redial list

Through Cordless Handset:

- 1. Press and hold  $\bigstar$  key to access the redial list
- 2. Press  $\stackrel{\blacktriangle}{\square}$  or  $\bigtriangledown$  to select the desired entry.
- 3. Press **C** to dial the entry.

Through Telephone base:

- 1. Press key to access the redial list
- 2. Press  $\mathbf{A}$  /  $\mathbf{\nabla}$  to select the desired entry.
- 3. Press or lift up corded handset to dial the entry.

### 4.2.6. Dial from direct memory keys M1/M2/M3 or 1/ 2/ 3

Press M1, M2, M3, on the base and the cordless handset, then the number is automatically dialed. You must first store a phone number on these keys. Refer to section 6.1.

For keys 1, 2 or 3, press and hold 1, 2 or 3 on the base or cordless handset, then the number is automatically dialed. You must first store a phone number on these keys. Refer to section 6.2.

### 4.3. Answer a Call

Through Cordless Handset:

During ringing, press **f** to answer a call.

If the handset is on the charging cradle and **Auto Answer** is set to ON. During ringing, pick up the handset from cradle will automatic answer the call.

Through Telephone base:

During ringing, Press I or lift up corded handset to answer a call.

### 4.4. End a Call

During a call,

Through Cordless Handset:

Press 🥐 , OR place the cordless handset on the charging cradle to end the call.

Through Telephone base:

Press I or put back corded handset to end the call.

### 4.5. Adjust Earpiece and Handsfree Volume

For Both Cordless Handset and Telephone base:

During a call, Press  $\triangle$  and  $\bigtriangledown$  to select desired volume 1-5. When you end the call, the setting will remain at the last selected level.

#### 4.6. Audio Boost

To significantly increase the sound volume in the cordless / corded handset earpiece during a call. While you are on a call or listening to a message/ announcement, Press  $\mathfrak{P}$ + key on the cordless handset or Telephone base. To turn on Audio Boost. Press again the key  $\mathfrak{P}$ + to turn off Audio Boost.

Warning: A sound that is too loud for a long time can affect hearing.

#### 4.7. Mute a Call (Only for Telephone base)

During a call, Press **<MUTE>** on the Telephone base to mute its microphone. Your caller cannot hear you. Press **<Unmute>** on the telephone base to unmute its microphone.

#### 4.8. Temporary Ringer Silence

When the phone is ringing, you can temporarily set silence for the ringer of current call. The next call rings will back to normally.

Through Cordless Handset: Press 🔽 to silence the ringer.

Through Telephone base: Press **x** to silence the ringer.

#### 4.9. Find the Handset

You can locate cordless handset by pressing < Page >on telephone base station.

All registered cordless handsets base will produce the paging tone and "Paging" is displayed on the LCD of the cordless handsets for 60 seconds.

You can stop the paging by press  $\int \P$ , or any dialing keys on any cordless handset or  $\blacksquare$  on the base. Note: If there is an incoming call during paging, the phone will ring with the incoming call instead of paging.

### 5. CALL BLOCK

This telephone is built-in with Smart Call Block feature\*. This feature will help you avoid nuisance calls by only allowing some numbers to make your phone ring.

\*This feature is default turn OFF and requires a subscription of Caller Line Identification service from your telephone service provider as well.

| CALL I | BLOCK | OVERVIEW |
|--------|-------|----------|
|--------|-------|----------|

| Setting   | Explanations                                                                                                    |  |
|-----------|----------------------------------------------------------------------------------------------------|--|
| Off       | Call Block function is disabled. This is the default mode.                                                                                                    |  |
| On        | Call Block function is set to Manual mode. Numbers stored in the block list will not go through and the phone will ring silently.<br>Numbers can be added to the list while the phone is ringing and/or after a call (to enable, see part 5.1).                                                                                                    |  |
| Contacts  | In this mode, any number <u>not stored</u> to your phonebook will be automatically be blocked<br>and not cause your phone to ring. All calls match with contacts registered in your phone-<br>book will proceed normally.<br>When this mode is chosen, <b>CONTACTS OK</b> is displayed on LCD in idle mode unless you<br>have unread messages/missed calls (to enable, see part 5.2.1). |  |
| VIP       | In this VIP mode, only calls match with contacts registered as VIP in your phonebook will go through and cause your phone to ring. Any other number will not ring. When this mode is chosen, <b>VIPS OK</b> is displayed on the LCD in idle mode unless you have unread messages/missed calls (to enable, see part 5.2.2)                                                               |  |
| ANONYMOUS | This extra feature allows you to block call that do not have a number attached (ie private calls, international calls, etc). This option can be enabled on top of any of the previous four (to enable, see part 5.3)                                                                                                    |  |

#### 5.1. Manual call block mode

Manual call block is the easiest option when starting out. When you chose ON in the call block settings, all calling numbers stored in your block list will be blocked. You can add/remove numbers from that list at any time.

#### How to block an incoming call:

When Call Block function is set to ON, press **2** while the phone is ringing. It will terminate the call and offer you the option to store the number to the block list in one click.

Confirm? will appear on display, press  $_{MENU}^{OK}$  on cordless handset , or **OK** on telephone base to confirm store this number to the block list.

IMPORTANT: if you don't confirm, the number will not be added to the block list and the next call will go through normally.

**NOTE**: All the procedures described below (from 5.1.1 to 6.1) can also be performed from the handset. From there, the only difference is that the icon = described below corresponds to the handset  $U_{NNI}^{K}$  key

#### 5.1.1. Enable MANUAL mode

In idle mode,

Through Telephone base:

- 1. Press  $\blacksquare$ , press  $\clubsuit$  or  $\bigtriangledown$  to select **Call Block**
- 2. Press **OK** , press **A** or **V** to select **Block Set**. OR, press to access **Block Set** directly.

3. Press **OK** , press **A** or  $\nabla$  to select **On** (manual mode).

After you enable this option, the call block icon 🖉 will be displayed on the LCD.

#### 5.2. Add numbers to Blocklist

### 5.2.1. In idle mode

Through Telephone base:

- 1. Press  $\blacksquare$  , Block Set is displayed, or Press  $\blacksquare$  to press  $\clubsuit$  or  $\bigtriangledown$  to select Call Block.
- 2. Press **OK** , press **\Delta** or  $\nabla$  to select **Blocklist**.
- 3. Press **OK** , press **A** or  $\mathbf{\nabla}$  to select **Add New**, enter number to be blocked, press **OK** to save.

### 5.2.2. From incoming call numbers

Depuis la base:

En mode veille, appuyez la touche Through Telephone base:

- 1. In idle mode, press  $\mathbf{\dot{e}}$ ? key, or press  $\mathbf{m}$ , press  $\mathbf{A}$  or  $\mathbf{\nabla}$  to access the **Call list**.
- 2. Press  $\triangle$  or  $\nabla$  to browse the Call list.
- 3. Press **OK** to select desired number.
- 4. Press **OK** and **\triangle** or **\nabla** to select **Add To Block**.
- 5. Press **OK** to edit the number if necessary, press <OK> to save to Block List.

#### 5.2.3. From Redial numbers

- Through Telephone base: 1. In idle mode, press key to access the redial list.
- 2. Press  $\mathbf{A}$  or  $\mathbf{\nabla}$  to browse the redial list.
- 3. Press **OK** to select desired redial number.
- 4. Press **OK** and **\triangle** or **\nabla** to select **Add To Block**.
- 5. Press **OK** to edit the number if necessary.
- 6. Press **OK** to confirm.

#### 5.3. Edit numbers in Block List

Through Telephone base:

- 1. Repeat step 1 and 2 in Part 5.2.1.
- 2. Press **OK** , press **A** or  $\mathbf{\nabla}$  to select number to be edited.
- 3. Press **OK** twice, press  $\triangle$  or  $\bigtriangledown$  to select **Edit**.
- 4. Press **OK** , to edit, and then press **OK** to save.

#### 5.4. Delete a numbers in Blocklist

Through Telephone base:

- 1. Repeat step 1 and 2 in Part 5.2.1.
- 2. Press **OK** , press  $\triangle$  or  $\nabla$  to select number to be deleted.
- 3. Press OK , then press X Delete? will be show..
- 4. Press **OK** to confirm delete, or press **X** confirm not to delete.

#### 5.5. Delete all numbers from Blocklist

Through Telephone base:

- 1. Repeat step 1 and 2 in Part 5.2.1.
- 2. Press **OK** , press igtarrow or igtarrow to select any Block number.
- 3. Press **OK** twice, press **\Delta** or **\nabla** to select **Delete All**.
- 4. Press OK , Confirm? will be show. Press OK to confirm delete, or press X confirm not to delete.

#### 5.6. Automatic call block mode

#### 5.6.1. VIPS only

In this restrictive automatic mode, only calls match with numbers stored as VIP in your phonebook will go through and make your phone ring.

In idle mode,

Through Telephone base:

- 1. Repeat step 1 and 2 in Part 5.1.1., or press 🖗 to access **BLOCK SET** directly.
- 2. Press **OK** , and  $\mathbf{A}$  /  $\mathbf{\nabla}$  to select **VIP OK**.
- 3. Press OK to confirm.

#### 5.6.2. Contacts only

In this mode, only calls match with contacts stored in your phonebook (normal and VIP) will go through and make your phone ring.

In idle mode,

Through Telephone base:

- 1. Repeat step 1 and 2 in Part 5.2, or press **7** to access **BLOCK SET** directly.
- 2. Press **OK** , press **A** or  $\mathbf{\nabla}$  to select **Contacts OK**.
- 3. Press **OK** to confirm.

#### 5.7. Anonymous call block mode

This feature allows you to block numbers that do not display a number on your phone. It can be enabled or disabled independently from the other call block modes.

### 5.7.1. Block Private Calls

This mode will block incoming calls that have been purposely kept their numbers private from you. In idle mode,

Through Telephone base:

- 1. Press  $\blacksquare$  , and  $\blacksquare$  or  $\bigtriangledown$  to select Call Block, then press **OK** , or press  $\blacksquare$  instead.
- 2. Press  $\triangle$  or  $\nabla$  to select **Block Anonym**.
- 3. Press **OK** , and **\mathbf{\Delta}** or  $\mathbf{\nabla}$  to select **Private**.
- 4. Press **OK** to confirm.

#### 5.7.2. Block All Anonymous Calls

This mode will block all kind incoming anonymous calls, including private calls, international calls, pay phone and other out-of-area calls.

In idle mode,

Through Telephone base:

- 1. Repeat step 1 and 2 in Part 5.7.1,
- 2. Press **OK** , press **A** or  $\mathbf{\nabla}$  to select All.
- 3. Press OK to confirm.

#### 6. SET THE SPEED DIAL

**Note:** The direct keys M1 M2 and M3 are identical on the base and cordless handset. No matter you program them on the base or cordless handset (s).

#### 6.1. For M1, M2, M3

In idle mode,

Through Telephone base:

- 1. Press  $\blacksquare$  and  $\triangle$  or  $\bigtriangledown$  to select Direct Mem.
- 2. Press **OK** and **A** or **T** to select M1/ M2/ M3,
- 3. Press **OK** to enter the name.
- 4. Press **OK** to enter the number.
- 5. Press **OK** and **\triangle** or **\nabla** to select the melody.
- 6. Press **OK** and press  $\sqrt{}$  to select the entry is a VIP or press **X** for a normal entry.

(Note: ! will appears to indicate this phonebook is VIP entry.)

#### 6.2. For Key 1, Key 2, Key 3

In idle mode,

Through Cordless Handset

1. Press  $\frac{OK}{MENU}$ , and  $\stackrel{A}{\frown}$  or  $\bigtriangledown$  to select **Direct Mem**.

### 2. Press A or **v** to select **Key 1**, **Key 2** or **Key 3**.

- 3. Press  $\frac{OK}{MENU}$  to enter the number.
- 4. Press <sup>OK</sup><sub>MENU</sub> to confirm.

Through Telephone base:

#### 1. In idle mode, press $\blacksquare$ and $\clubsuit$ or $\bigtriangledown$ to select **Direct Mem**.

- 2. Press **A** or **V** to select **Key 1**, **Key 2** or **Key 3**.
- 3. Press **OK** to enter the number.
- 4. Press **OK** to confirm.

(Note: key 1, 2, 3 memories is independent among base and each cordless handset.)

#### 7. PHONEBOOK

Your phone can store up to 100 phonebook entries with names and numbers. Each phonebook entry can have a maximum of 24 digits for the phone number and 12 characters for the name. You can also select different ringtones for your phonebook entries. Phonebook entries are stored in alphabetically by name.

#### 7.1. Add a New Phonebook Entry

In idle mode,

Through Cordless Handset:

- 1. Press  $\stackrel{A}{\square}$  to access the phonebook, OR Press  $\stackrel{DK}{\underset{MENU}{\boxtimes}}$  and  $\stackrel{A}{\underset{MENU}{\boxtimes}}$  or  $\bigtriangledown$  to select **Phonebook**, then press  $\stackrel{DK}{\underset{MENU}{\boxtimes}}$  to access the phonebook list.
- 2. Press <sup>DK</sup><sub>MENU</sub> to select **Add New**.
- 3. Repeat steps 3 to 6 of part 6.1.

Through Telephone base:

- 1. Press 
  → key OR Press = and 
   or 
   to select Phonebook, then press OK to access the phonebook list.
- 2. Press OK to select Add New.
- 3. Repeat steps 3 to 6 of part 6.1.

(Note: ! appears to indicate this phonebook is VIP entry.)

#### 7.2. View a Phonebook Entry

Through Cordless Handset:

- 1. Repeat step 1 in part 7.1
- 2. Press  $\bigoplus_{i=1}^{n}$  or  $\nabla$  to select the desired entry.
- 3. Press  $\frac{DK}{MENU}$ , then the name, number and melody of the selected phonebook entry will be shown.
- Through Telephone base:
- 1. Repeat step 1 in part 7.1
- 2. Press  $\clubsuit$  or  $\bigtriangledown$  to select the desired entry.
- 3. Press **OK** , then the name, number and melody of the selected phonebook entry will be shown.

#### 7.3. Edit a Phonebook Entry

Through Cordless Handset:

- 1. Repeat steps 1 and 2 in part 7.2
- 2. Press  $\frac{\text{DK}}{\text{MENU}}$  twice and  $\frac{\text{A}}{\text{DD}}$  or  $\nabla$  to select **Edit**.
- 3. Press OK to edit the name.
- 4. Press OK to edit the number.
- 5. Repeat step 6 in part 6.1

Through Telephone base:

- 1. Repeat steps 1 and 2 in part 7.2
- 2. Press **OK** twice and  $\mathbf{A}$  or  $\mathbf{\nabla}$  to select **Edit**.
- 3. Press **OK** to edit the name.
- 4. Press **OK** to edit the number.
- 5. Repeat step 6 in part 6.1

#### 7.4. Make a Phonebook Entry as VIP

Through Cordless Handset:

- 1. Repeat steps 1 and 2 in part 7.2.
- 2. Press  $M_{MENU}^{DK}$  twice and  $\stackrel{\triangle}{\square}$  or  $\bigtriangledown$  to select **VIP**?.
- 3. Repeat step 6 in part 6.1

Through Telephone base:

- 1. Repeat step 1 and 2 in part 7.2.
- 2. Press **OK** twice and **\triangle** or **\nabla** to select **VIP**?.
- 3. Press OK , VIP? will be shown.
- 4. Repeat step 6 in part 6.1

#### 7.5. Add a Phonebook Entry to Direct Memory

In idle mode,

Through Cordless Handset:

- 1. Repeat step 1 in part 7.1
- 2. Press  $\underset{MENU}{OK}$  twice and  $\underset{M}{\overset{A}{\frown}}$  or  $\overleftarrow{\nabla}$  to select **Add to DM**.
- 3. Press  $M_{MENU}^{OK}$ , and  $\stackrel{A}{\square}$  or  $\stackrel{\frown}{\nabla}$  to select M1/ M2/ M3/ Key 1/ Key 2/ Key 3.
- 4. Press  $\frac{DK}{MENU}$  to show name, number and melody, and then press  $\frac{DK}{MENU}$  to confirm.

Note: If select Key 1 or Key 2 or Key 3, only number will be shown on step 4.

Through Telephone base:

- 1. Repeat step 1 in part 7.1
- 2. Press **OK** twice and  $\triangle$  or  $\nabla$  to select **Add to DM**.
- 3. Press OK , and  $\triangle$  or  $\nabla$  to select M1/ M2/ M3/ Key 1/ Key 2/ Key 3.
- 4. Press **OK** to show name and number , then press **OK** to confirm.

Note: If select Key 1 or Key 2 or Key 3, only number will be shown on step 4.

#### 7.6. Delete a Phonebook Entry

Through Cordless Handset:

- 1 Repeat steps 1 and 2 in part 7.2
- Press  $M_{MENU}^{OK}$  twice and  $M_{O}^{A}$  or  $\nabla$  to select **Delete**. 2.
- Press  $\frac{\mathrm{DK}}{\mathrm{MENU}}$ , **Confirm**? will be shown, and then Press  $\frac{\mathrm{A}}{\mathrm{D1}}$  or  $\nabla$  to select  $\sqrt{\mathrm{for}}$  delete or X not to delete. 3.

Press <sup>OK</sup><sub>MENU</sub> to confirm. 4.

Through Telephone base:

- Repeat steps 1 and 2 in part 7.2 1.
- 2. Press OK to show name, number and melody of the entry.
- 3. Press X, Delete? will be shown. Press OK to confirm delete, or press X confirm not to delete.

#### 7.7. **Delete the Entire Phonebook**

Through Cordless Handset:

- Repeat step 1 and 2 in part 7.2 1.
- Press  $M_{MENU}^{OK}$  twice and  $M_{OV}^{A}$  or  $\nabla$  to select **Delete All**. 2.
- Press  $\frac{\text{DK}}{\text{MENU}}$ , **Confirm**? will be show, and then Press  $\frac{\text{A}}{\text{M}}$  or  $\nabla$  to select  $\sqrt{}$  for delete or X for not to delete. 3.
- Press <sup>OK</sup><sub>MENU</sub> to confirm. 4.

Through Telephone base:

- 1. Repeat step 1 and 2 in part 7.2
- Press **OK** twice and  $\mathbf{A}$  or  $\mathbf{\nabla}$  to select **Delete All**. 2.
- 3. Press OK , Confirm? will be shown. Press OK to confirm delete, or press X confirm not to delete.

#### 8. REDIAL LIST

There are up to 10 of the last numbers called stored in redial list. If any of redial list number match with a phonebook entry having name information, the name will be displayed instead.

#### Store a Redial Number into the Phonebook 8.1.

In idle mode,

Through Cordless Handset:

- Press and hold  $\divideontimes$  key to access the redial list. 1.
- Press  $\stackrel{\mathbb{A}}{\bigoplus}$  or  $\bigtriangledown$  to browse the redial list. 2.
- Press OK to select desired redial number. 3.
- Press  $\prod_{M \in NU}^{OK}$  and  $\prod_{M}^{A}$  or  $\mathbf{\nabla}$  to select Add To PB. 4.
- 5. Press  $M_{MENU}^{OK}$  to enter the name.
- Press OK to edit the number if necessary. 6.
- Repeat step 5 to 6 in part 7.1 7.

Through Telephone base:

- Press key to access the redial list. 1.
- Press  $\mathbf{A}$  or  $\mathbf{\nabla}$  to browse the redial list. 2.
- Press OK to select desired redial number. 3.
- Press OK and A or T to select Add To PB. 4.
- 5. Press **OK** to enter the name.
- Press **OK** to edit the number if necessary. 6.
- Repeat step 5 and 6 in part 7.1 7.
- (Note: ! appears to indicate this phonebook is VIP entry.)

#### 8.2. Store a Redial Number into the Direct Memory

Through Cordless Handset:

- Repeat steps 1 to 3 in part 8.1. 1.
- 2.
- Press  $\underset{\text{MEN}}{\text{DK}}$  and  $\underset{\text{MEN}}{\bigoplus}$  or  $\bigtriangledown$  to select **Add To DM**. Press  $\underset{\text{MEN}}{\bigoplus}$  and  $\underset{\text{MEN}}{\bigoplus}$  or  $\bigtriangledown$  to select **M1/ M2/ M3**. 3.
- Press ok to enter the name. 4.
- Press <sup>DK</sup><sub>MENI</sub> to edit the number if necessary. 5.
- 6. Repeat step 5 to 6 in part 7.1.

#### Through Telephone base:

Repeat steps 1 to 3 in part 8.1. 1.

#### 2. Press **OK** and **A** or $\mathbf{\nabla}$ to select **Add To DM**.

- 3. Press **A** or **T** to select **M1/ M2/ M3**.
- 4. Press **OK** to enter the name.
- 5. Press **OK** to edit the number if necessary.
- 6. Repeat step 5 and 6 in part 7.1.
- (Note: ! appears to indicate this phonebook is VIP entry.)

#### 8.3. Delete a Redial Number

Through Cordless Handset:

- 1. Repeat steps 1 to 3 in part 8.1.
- 2. Press  $\underset{MENU}{\square K}$  and  $\underset{MENU}{\triangle}$  or  $\bigtriangledown$  to select **Delete**.
- 3. Repeat steps 3 and 4 in part 7.6.
- Through Telephone base:
- 1. Repeat Steps 1 to 3 in part 8.1.
- 2. Repeat steps 3 in part 7.6.

#### 8.4. Delete the Entire Redial List

Through Cordless Handset:

- 1. Repeat steps 1 to 3 in part 8.1.
- 2. Press  $\operatorname{DK}_{MENU}$  and  $\operatorname{D}^{\mathbf{A}}_{\mathbf{D}}$  or  $\mathbf{\nabla}$  to select **Delete All**.
- 3. Repeat steps 3 and 4 in part 7.7.

Through Telephone base:

- 1. Repeat Steps 1 to 3 in part 8.1.
- 2. Press **OK** and **A** or **T** to select **Delete All**.
- 3. Repeat steps 3 in part 7.7.

#### 9. CALLER DISPLAY (network dependent)

This feature is available if you have subscribed the Caller Line Identification service with your telephone service provider. Your phone can store up to 50 received calls with date/time information in the Call List.

Notes: If the caller information is disabled to send by caller number, "*Withheld*" will be displayed. If the caller numbers not provided, "**Unavailable**" will display.

In standby, if three unanswered calls are received, "3 New Calls" will be displayed.

#### 9.1. View the Call List

All received calls are saved in Call List with the latest call putting on top of the list. When the call list is full, the oldest call will be replaced by the new call.

In idle mode, Through Cordless Handset:

- 1. Press and hold **#** key, or Press  $\underset{MENU}{\Box K}$  and  $\underset{MENU}{\Box}$  or  $\nabla$  to select **Call List**.
- Press OK , the call list will be shown. The unanswered call which has not been read is marked with a X at the end of the number.
- 3. Press  $\stackrel{\bullet}{\square}$  or  $\bigtriangledown$  to select the desired entry.
- 4. Press OK , to see more detail information of the desired entry.

Through Telephone base:

- 1. Press  $\mathbf{P}$  key, or Press  $\mathbf{m}$  and  $\mathbf{A}$  or  $\mathbf{\nabla}$  to select **Call List**.
- Press OK , the call list will be shown. The unanswered call which has not been read is marked with a at the end of the number.
- 3. Press  $\mathbf{A}$  or  $\mathbf{\nabla}$  to select the desired entry.
- 4. Press **OK** , to see more detail information of the desired entry.

#### 9.2. Store a Call List Number into the Phonebook

Through Cordless Handset:

- 1. Repeat steps 1 and 3 in Part 9.1.
- 2. Press  $\frac{DK}{MENU}$  twice and  $\frac{\Delta}{D}$  or  $\mathbf{\nabla}$  to select **Add To PB**.
- 3. Press  $M_{MENU}^{OK}$  to enter the name.
- 4. Press  $\frac{DK}{MENU}$  to edit the number if necessary.
- 5. Repeat step 5 to 6 in part 6.1.

Through Telephone base:

- 1. Repeat steps 1 and 3 in Part 9.1.
- 2. Press **OK** twice and  $\triangle$  or  $\bigtriangledown$  to select **Add To PB**.
- 3. Press **OK** to enter the name.
- 4. Press **OK** to edit the number if necessary.
- 5. Repeat step 5 and 6 in part 6.1

(Note: ! appears to indicate this phonebook is VIP entry.)

#### 9.3. Store a Call List Number into the Direct Memory

Through Cordless Handset:

- 1. Repeat step 1 and 3 in part 9.1
- 2. Press  $\underset{MENU}{OK}$  twice and  $\underset{MENU}{A}$  or  $\bigtriangledown$  to select **Add to DM**.
- 3. Repeat step 4 to 6 in part 8.2.

Through Telephone base:

- 1. Repeat step 1 and 3 in part 9.1
- 2. Press **OK** twice and  $\mathbf{A}$  or  $\mathbf{\nabla}$  to select **Add to DM**.
- 3. Repeat step 4 to 6 in part 8.2.

#### 9.4. Delete an entry in the Call List

Through Cordless Handset:

- 1. Repeat Steps 1 to 3 in part 9.1.
- 2. Press  $\underset{MENU}{DK}$  twice and  $\underset{MENU}{\Delta}$  or  $\bigtriangledown$  to select **Delete**.
- 3. Repeat steps 3 and 4 in part 7.6.

Through Telephone base:

- 1. Repeat Steps 1 to 3 in part 9.1.
- 2. Press **OK** to show name, number and melody of the entry.
- 3. Press **OK** , **Delete?** will be shown
- 4. Repeat steps 3 in part 7.6.

#### 9.5. Delete the entire list of the Call List

Through Cordless Handset:

- 1. Repeat Steps 1 to 3 in part 9.1.
- 2. Press  $M_{MENU}^{OK}$  twice and  $M_{MENU}^{A}$  or  $\nabla$  to select **Delete All**.
- 3. Repeat steps 3 and 4 in part 7.7.

#### Through Telephone base:

- 1. Repeat Steps 1 to 3 in part 9.1.
- 2. Press **OK** twice and  $\mathbf{A}$  or  $\mathbf{\nabla}$  to select **Delete All**.
- 3. Delete All Confirm? will be shown.
- 4. Press **OK** to confirm delete entire redial list, or press **X** confirm not to delete.

#### 10. VOICE MAIL (Network Dependent)

Voice Mail Waiting Indication (VMWI) **T** appear when a new voice mail message is waiting on the telephone service provider for you to listen. This feature is available only if you have subscribed to the voicemail service from your telephone service provider.

#### 10.1. Access Voice Mail Messages

To will appear and the VMWI number is stored in the Call List when you have new message in your voice mailbox. Through Cordless Handset:

- 1. In idle mode, Press and hold # key, or press  $\prod_{M \in N}^{M}$  and  $\prod_{M \in N}^{A}$  or  $\nabla$  to select **Call List**.
- 2. Press  $\underset{MENU}{\text{DK}}$ , press  $\underset{M}{\overset{M}{\frown}}$  or  $\overleftarrow{\nabla}$  to select the desired VMWI entry.
- 3. Press **f** to dial to the voice mail server, or dial voicemail number provided from the telephone service provider.

Through Telephone base:

- 1. In idle mode, Press P key, or Press and A or  $\nabla$  to select **Call List**.
- 2. Press  $\mathbf{OK}$  , press  $\mathbf{A}$  or  $\mathbf{\nabla}$  to select the desired VMWI entry
- 3. Press I or lift up corded handset on telephone base to dial to the voice mail server, or dial voicemail number provided from the telephone service provider.

#### 11. ANSWERING MACHINE

Your phone includes a telephone answering machine that records unanswered calls when it is on. The answering machine can store up to 59 messages within the maximum recording time of approximately 60 minutes. As well as recording incoming messages, you can record memos for other users of your phone. If the answering machine memory is full, the LCD will display Memory Full in idle mode.

#### Turn On/Off the Answering Machine 11.1.

Through Cordless Handset:

- Press  $M_{MENU}^{OK}$  and  $M_{O}^{A}$  or  $\nabla$  to select **Ans. Machine**. 1.
- Press  $M_{MENU}^{OK}$  and  $M_{OII}^{A}$  or  $\nabla$  to select **Tam On/Off**. 2.
- Press  $_{MENU}^{OK}$  and  $\stackrel{\blacktriangle}{\square}$  or  $\bigtriangledown$  to select **On** or **Off**. 3.
- Press MENI to confirm. 4.

Through Telephone base:

- Press () on the Telephone base to toggle On/ Off of TAM. 1. OR
- Press  $\blacksquare$  and  $\triangle$  or  $\bigtriangledown$  to select **Ans. Machine**. 2.
- Press **OK** and **\mathbf{A}** or **\mathbf{\nabla}** to select **Tam On/Off**. 3.
- Press **OK** and **A** or  $\nabla$  to select **On** or **Off**. 4.
- 5. Press **OK** to confirm.

If answering machine is set to On, 🖬 displays on LCD of cordless handset and telephone base station. For answering machine is set to Off, 🖬 will disappear from the LCD.

#### 11.2. Listen to the Messages in the Answering Machine

When new messages are recorded on the answering machine, reg flashes on LCD display and the number of new message will appear on LCD display until all the new messages are played. Through Cordless Handset:

- Press  $\underset{MENU}{\text{DK}}$  and  $\underset{MENU}{\textbf{A}}$  or  $\bigtriangledown$  to select **Ans. Machine**. Press  $\underset{MENU}{\text{DK}}$  and  $\underset{MENU}{\textbf{A}}$  or  $\bigtriangledown$  to select **MSG Playback**. 1.
- 2.
- Press OK to start message playback and the screen displays the date and time information of the message З received.
- During message playback, press  $\stackrel{lambda}{\square}$  or  $\bigtriangledown$  to increase or decrease the message playback volume 4 respectively.
- Press  $\prod_{M \in N}$  and  $\prod_{M}$  or  $\nabla$  to select **Stop**, **Forward**, **Previous**, **Delete**. 5.
- Press <sup>DK</sup><sub>MENI</sub> to perform functions respectively during message playback. 6.
- 7. Alternatively, you can use the following shortcut keys to control different operations during message playback.
  - Press 5 to stop message playback (Stop function). I.
  - Press 4 to skip to repeat playing the current message from the beginning. II.
    - Press **4** twice to skip backward to the previous message (Previous function).
  - Press  $\frac{1}{6}$  to skip to play next message (Forward function). III.
  - Press 2 to delete the current playback message (Delete function). IV.

Depuis la base:

Through Telephone base:

- 1. Press .
- 2. The new messages will play from the loudspeaker on telephone base.
- Press  $\mathbf{A}$  or  $\mathbf{\nabla}$  to increase or decrease the volume during message playback respectively. 3.
- 4. You can use the following keys Stop, Forward, Previous, Delete to control different operations during message playback.
  - Stop the message playback. Ι.
  - II. > : Skip to play the next message.
  - III. Skip backward to playing the previous message.
  - IV. Skip to repeat playing the current message from the beginning.
  - : Delete the current playback message. V.

#### 11.3. Delete All Messages in the Answering Machine

Through Cordless Handset:

- Press  $\operatorname{MENU}_{MENU}$  and  $\operatorname{MENU}_{O}$  or  $\bigtriangledown$  to select **Ans. Machine**. 1.
- Press  $MK_{MENU}$  and  $M_{M}$  or  $\nabla$  to select **Del All Old**. 2.
- Repeat steps 3 and 4 in part 7.7. 3.

Through Telephone base:

- Press  $\blacksquare$  and  $\blacktriangle$  or  $\bigtriangledown$  to select **Ans. Machine**. 1
- Press OK and A or T to select Del All Old. 2.
- Press OK , Confirm? will be shown. 3.
- Press **OK** to confirm delete all listened messages, or **n** back to idle mode. 4

#### 11.4. Answering Machine Settings

#### 11.4.1. Set the Answer Mode

By default, the answer machine is set in Ans & Rec mode which allows callers to leave a message. This mode can be changed to Answer Only which does not allow callers to leave a message. In that case, your callers will be prompted to call back later.

Through Telephone base:

- Press  $\blacksquare$  and  $\triangle$  ou  $\nabla$  to select Ans. Machine. 1.
- Press **OK** and  $\mathbf{A}$  ou  $\mathbf{\nabla}$  to select **TAM Settings**. 2.
- Press **OK** and  $\mathbf{A}$  ou  $\mathbf{\nabla}$  to select **Answer Mode** 3.
- Press **OK** and **A** ou **T** to select **Ans & Rec** or **Answer Only**. 4.
- Press OK to confirm. 5

#### 11.4.2. Record Your Own Outgoing Message (OGM)

You can record your own OGM for Ans & Rec mode or Answer Only mode, that will be used while the answering machine answers the call. If your personalized OGM is deleted, the pre-set OGM will be restored automatically. Through Cordless Handset:

- Repeat steps 1 and 2 in 11.4.1 1.
- Press  $\mathcal{M}_{MENU}^{OK}$  and  $\mathcal{M}_{O}^{A}$  or  $\mathbf{\nabla}$  to select **OGM SETTINGS**. 2.
- Press  $\mathbf{M}_{MENU}^{\mathrm{DK}}$  and  $\mathbf{M}_{11}^{\mathbf{A}}$  or  $\mathbf{\nabla}$  to select **ANS & REC** or **ANSWER ONLY**. 3.
- Press  $M_{MENU}^{OK}$  and  $\stackrel{\triangle}{\square}$  or  $\bigtriangledown$  to select **Rec. Message**. 4.
- Press are to start recording your personalized OGM and "Recording" is displayed on the screen. 5.
- Press <sup>DK</sup><sub>MENU</sub> to stop and save your personalized OGM. Your newly saved OGM will playback automatically. 6. Alternatively, press Key C to return to previous screen without saving the personalized OGM.

Through Telephone base:

- 1. Repeat steps 1 and 2 in 11.4.1
- Press **OK** and  $\mathbf{A}$  ou  $\mathbf{\nabla}$  to select **OGM SETTINGS**. 2.
- Press OK and  $\mathbf{A}$  ou  $\mathbf{\nabla}$  to select ANS & REC or ANSWER ONLY. 3.
- Press **OK** and **A** ou  $\nabla$  to select **Record**. 4
- 5. Press OK to start recording your personalized OGM and "Rec. Message" is displayed on the screen.
- Press OK to stop and save your personalized OGM. Your newly saved OGM will playback automatically. 6. Alternatively, press Key to return to previous screen without saving the personalized OGM

#### 11.4.3. Playback and Delete the Outgoing Message (OGM)

You can playback your own personalized OGM or the pre-set OGM for ANS & REC mode or ANSWER ONLY mode and choose to delete your personalized OGM during playback and record a new one whenever you want. Please note that pre-set OGM cannot be deleted.

Through Cordless Handset:

- Repeat steps 1 to 3 in part 11.4.2. 1.
- 2.
- Press  $\frac{\text{OK}}{\text{MENU}}$  and  $\frac{\textbf{A}}{\text{D}}$  or  $\textbf{\nabla}$  to select **PLAYBACK**. Press  $\frac{\text{OK}}{\text{MENU}}$  to playback your personalized OGM (if you have recorded a personalized OGM before) and 3. "Playing OGM" is displayed on the screen. If a personalized OGM is not recorded before, the pre-set OGM will be played.
- 4.
- Use  $\bigoplus_{m=1}^{A}$  or  $\bigtriangledown$  to select <**Stop**>, press  $\bigoplus_{M=N}^{DK}$  to stop the OGM playback and return to the previous menu. Alternatively use  $\bigoplus_{m=1}^{A}$  or  $\bigtriangledown$  to select **Delete** in step 2, press  $\bigoplus_{M=N}^{DK}$  to delete your personalized OGM, and return to previous menu. Also the pre-set OGM is restored automatically. 5.

Through Telephone base:

- Repeat step 1 and 3 in 11.4.2. 1.
- Press **OK** and  $\mathbf{A}$  ou  $\mathbf{\nabla}$  to select **Play**. 2.
- Press OK to playback your personalized OGM (if you have recorded a personalized OGM before) and 3. "Playing OGM" is displayed on the screen. If a personalized OGM is not recorded before, the pre-set OGM will be played.
- 4 Press to stop the OGM playback and return to the previous menu.
- Alternatively use  $\triangle$  ou  $\nabla$  to select <**Use Default**> in step 2. 5.
- Press OK Confirm? will be shown. PressOK to delete your personalized OGM, and return to previous menu. 6 Also the pre-set OGM is restored automatically.

Note: You are not allow to delete the pre-set OGM.

#### 11.4.4. Set the Answer Delay

You can set the number of rings before the answering machine answers incoming call and starts playing OGM. You can set the answering machine to answer after two to ten rings.

Through Cordless Handset:

- 1. Repeat step 1 and 2 in 11.4.1
- 2.
- Press  $_{MENU}^{OK}$  and  $\stackrel{A}{\square}$  or  $\bigtriangledown$  to select **Answer Delay**. Press  $_{MENU}^{OK}$  and  $\stackrel{A}{\square}$  or  $\bigtriangledown$  to select your desired answer delay. 3.
- Press OK to confirm. 4.

Through Telephone base:

- Repeat step 1 and 2 in 11.4.1 1.
- Press **OK** and **A** ou **T** to select **Answer Delay**. 2.
- Press **OK** and **A** ou  $\nabla$  to select your desired answer delay. 3.
- Press OK to confirm. 4

#### Set the Recording Time of Incoming Message 11.4.5.

You can set the maximum length of the recording time for the incoming messages (60S or 120S or 180S). Through Cordless Handset:

- Repeat step 1 and 2 in part 11.4.1 1.
- Press  $\operatorname{MENU}_{MENU}$  and  $\operatorname{MENU}_{menu}^{A}$  or  $\operatorname{P}$  to select **Record Time**. 2.
- Press  $\mathbf{M}_{\text{MENU}}^{\text{GK}}$  and  $\mathbf{M}_{\text{MENU}}^{\mathbf{A}}$  or  $\mathbf{\nabla}$  to select your desired recording time. 3.
- Press <sup>DK</sup><sub>MENI</sub> to confirm. 4.

Through Telephone base:

- Repeat step 1 and 2 in part 11.4.1 1.
- Press **OK** and **A** ou  $\nabla$  to select **Record Time**. 2.
- Press **OK** and  $\mathbf{A}$  ou  $\mathbf{\nabla}$  to select your desired recording time. 3.
- Press OK to confirm. 4.

#### 11.4.6. Turn On or Off the Base Screening

You can select to turn on or off the call screening on Telephone base Through Telephone base:

- Repeat step 1 and 2 in 11.4.1 1.
- Press **OK** and **A** ou  $\nabla$  to select **Bs Screening**. 2.
- 3. Press **OK** and  $\mathbf{A}$  ou  $\mathbf{\nabla}$  to select **On** or **Off**.
- 4. Press OK to confirm.

#### 11.4.7. Change Answering Machine Voice Prompt Language

Through Cordless Handset:

- Repeat step 1 and 2 in part 11.5.1. 1.
- Press  $M_{MENU}^{OK}$  and  $\bigoplus_{min}^{A}$  or  $\bigtriangledown$  to select **TAM Language**. 2.
- Press  $\mathbf{M}_{\text{MENU}}^{\text{CK}}$  and  $\mathbf{A}_{\text{CK}}^{\text{A}}$  or  $\mathbf{\nabla}$  to select your desired Voice Prompt Language. 3.
- Press OK to confirm. 4.

#### Through Telephone base:

- 1. Repeat step 1 and 2 in part 11.5.1.
- Press **OK** and  $\mathbf{A}$  ou  $\mathbf{\nabla}$  to select **TAM Language**. 2.
- Press **OK** and  $oldsymbol{\Delta}$  ou  $oldsymbol{
  abla}$  to select your desired Voice Prompt Language. 3.
- 4. Press **OK** to confirm.

### 11.5. Access Your Answering Machine Remotely

You can ring your **BigTel 1580 Combo** from another tone-dialing phone to switch on or off the answering machine and listen to your messages remotely.

- 1. Place a call from a tone-dialing phone to your **BigTel 1580 Combo**.
- 2. When the answering machine answers the calls and starts playing the OGM, press KEY  $\bigstar$  .
- 3. Enter the 4-digit Remote Access PIN.
- 4. Press the following keys to carry out your desired function as below table.

| Keys | Functions                                                                                                    |                                |
|------|----------------------------------------------------------------------------------------------------|--------------------------------|
|      | While message is playing                                                                                             | While message is not playing   |
| 2    | Delete the current message playback                                                                                  |                                |
| 4    | Repeat playing the current message from the begin-<br>ning. Press twice to skip backward to the previous<br>message. |                                |
| 5    | Stop the current message playback                                                                                    | Play the message               |
| 6    | Skip forward to play the next message                                                                                |                                |
| 7    |                                                                                                    | Turn on the answering machine  |
| 9    |                                                                                                    | Turn off the answering machine |

Note: If your answering machine is switched off, the phone will answer after 12 rings. You can press  $\cancel{1}$  and then enter the 4-digit remote access PIN (Default Remote Access PIN is 0000) to activate the remote access feature.

#### 11.6. Call Screening

#### Through Cordless Handset:

When the answering machine is set to **On** and when there is an incoming message after the preset numbers of rings of answer delay. **Screening?** will show. Press  $\stackrel{\bullet}{\Delta}$  or  $\bigtriangledown$  to select  $\checkmark$  or **X** 

 $\checkmark$  to screen the call on your handset.

**X** let the cordless handset stay at silent ring mode.

At any time if you want to pick up the call, you can press **f** on the cordless handset.

Through Telephone base:

When the **Bs Screening** is set to **On** and when there is an incoming message, the Telephone base will start call screening after the preset numbers of rings of answer delay.

At any time if you want to pick up the call, you can press II or lift up corded handset on telephone base.

Note: The message recording will be stopped automatically. If the answering machine is in the process of recording, the message already stored will be saved.

#### 12. ALARM SETTINGS

You can set an alarm clock for telephone base and individual cordless handset. When an alarm is set, the  $\mathbf{n}$  displays on the LCD. When the alarm time is reached, the  $\mathbf{n}$  and "**Alarm On**" flash on the LCD. Telephone base or individual cordless handset will ring with the alarm melody for a duration of 30 seconds. You can press any key to disable the alarm. If snooze function is activated, the alarm will sound again at the end of the snooze period of 6 minutes.

Note: The alarm volume level is the same as the settings of the handset ringer volume. If the handset ringer is set to Off, the alarm still sounds at Volume 1 level.

Through Cordless Handset:

- 1. Press  $\frac{\text{DK}}{\text{MENU}}$  and  $\stackrel{\textbf{A}}{\square}$  or  $\mathbf{\nabla}$  to select **Alarm**.
- 2. Press  $M_{MENU}^{OK}$  and  $\stackrel{\bullet}{\frown}$  or  $\bigtriangledown$  to select **On/Off**.
- 3. Press  $\frac{OK}{MENU}$ . If **On** is selected, you will be asked to enter the alarm time.
- 4. Enter the alarm time.
- 5. Press  $M_{\text{MENU}}^{\text{OK}}$  and  $M_{\text{O}}^{\text{A}}$  or  $\nabla$  to select **Once** or **Daily**.
- 6. Press  $\frac{\text{DK}}{\text{MENU}}$  to set the snooze function, and  $\frac{\text{A}}{\text{D}}$  or  $\nabla$  to select **On** or **Off**.
- 7. Press <sup>DK</sup><sub>MENI</sub> to confirm.

Through Telephone base:

- 1. Press  $\blacksquare$  and  $\clubsuit$  ou  $\bigtriangledown$  to select Alarm.
- 2. Press **OK** and  $\triangle$  ou  $\nabla$  to select **On/Off**.

- 3. Press **OK** . If **On** is selected, you will be asked to enter the alarm time.
- 4. Enter the alarm time.
- 5. Press **OK** and  $\triangle$  ou  $\nabla$  to select **Once** or **Daily**.
- 6. Press OK to set the snooze function, and <UP> or <DOWN> to select On or Off.
- 7. Press **OK** to confirm.

### 13. PHONE SETTINGS

### 13.1. Set Ringer Volume

For Cordless Handset:

- 1. Press  $M_{MENU}^{DK}$  and  $\bigoplus_{minu}^{A}$  or  $\nabla$  to select **HS Settings**.
- 3. Press  $\underset{\text{MENU}}{\text{DK}}$  and  $\underset{\text{MENU}}{\overset{\text{A}}{\text{D}}}$  or  $\overleftarrow{\nabla}$  to select **Ring Volume**.
- 4. Press  $\frac{dK}{MENU}$  and  $\frac{\Delta}{M}$  or  $\nabla$  to select the desired ringer volume. There are 6 ringer volume levels including Off.
- 5. Press <sup>OK</sup><sub>MENU</sub> to confirm.

For Telephone base:

- 1. Press  $\blacksquare$  and  $\clubsuit$  ou  $\bigtriangledown$  to select **BS Settings**.
- 2. Press **OK** and **\triangle** ou **\nabla** to select **Ring Volume**.
- 3. Press **OK** and  $oldsymbol{\Delta}$  ou  $oldsymbol{
  abla}$  to select the desired ringer volume. There are 6 ringer volume levels including Off.
- 4. Press **OK** to confirm

Note: The respective ringer volume will be played during your selection. If Off is selected, 2 icon will display.

#### 13.2. Set Ringer Melody

- For Cordless Handset:
- 1. Repeat steps 1 and 2 of 13.1
- 2. Press  $\underset{\text{MENU}}{\text{DK}}$  and  $\underset{\text{MENU}}{\overset{\text{OK}}{\longrightarrow}}$  or  $\overleftarrow{\nabla}$  to select **Int. Ring** (for intercom call) or **Ext. Ring** (for incoming call).
- 3. Press  $\prod_{MENU}^{CK}$  and  $\prod_{m}^{A}$  or  $\nabla$  to select the desired ringer melody. There are total of 10 melodies for selection.
- 4. Press <sup>OK</sup><sub>MENU</sub> to confirm.

For Telephone base:

- 1. Press  $\blacksquare$  and  $\clubsuit$  ou  $\bigtriangledown$  to select **BS Settings**.
- 2. Press **OK** and  $\triangle$  ou  $\bigtriangledown$  to select **BS Ringer**.
- 3. Press **OK** and igta ou igta to select the desired ringer melody. There are total of 5 melodies for selection.
- 4. Press **OK** to confirm.

#### 13.3. Set Alert Tone

For Cordless Handset:

- 1. Press  $\underset{MENU}{OK}$  and  $\underset{MENU}{\bullet}$  or  $\bigtriangledown$  to select **HS Settings**.
- 2. Press  $\underset{MENU}{OK}$  and  $\underset{MENU}{\Delta}$  or  $\bigtriangledown$  to select **Tone Setup**.
- 3. Press  $M_{MENU}$  and  $\bigwedge^{\mathbf{A}}$  or  $\nabla$  to select **Key Tone/ Battery Tone / Out Of Range**.
- 4. Press  $\frac{\text{DK}}{\text{MENU}}$  and  $\stackrel{\textbf{A}}{\stackrel{\textbf{}}{\stackrel{}}}$  or  $\stackrel{\textbf{}}{\stackrel{\textbf{}}{\stackrel{}}}$  to turn **On** or **Off** these tones.
- 5. Press <sup>DK</sup><sub>MENI</sub> to confirm.

For Telephone base:

- 1. Press  $\blacksquare$  and  $\clubsuit$  ou  $\bigtriangledown$  to select **BS Settings**.
- 2. Press **OK** and **A** ou **T** to select **Key Tone**.
- 3. Press **OK** and  $\triangle$  ou  $\bigtriangledown$  to turn **On** or **Off**.
- 4. Press **OK** to confirm.

#### 13.4. LCD Contrast

For Cordless Handset:

- 1. Press  $\prod_{MENU}^{OK}$  and  $\prod_{menu}^{A}$  or  $\nabla$  to select **HS Settings**.
- 2. Press  $\underset{MENU}{OK}$  and  $\underset{MENU}{A}$  or  $\bigtriangledown$  to select LCD Contrast.
- 3. Press  $\prod_{M \in N}^{OK}$  and  $\prod_{M}^{A}$  or  $\nabla$  to select desired Contrast level. There are 5 level for selection.
- 4. Press <sup>DK</sup><sub>MENU</sub> to confirm the LCD contrast level.

For Telephone base:

- 1. Press  $\blacksquare$  and  $\clubsuit$  ou  $\bigtriangledown$  to select **BS Settings**.
- 2. Press **OK** and  $\triangle$  ou  $\nabla$  to select **LCD Contrast**.
- 3. Press **OK** and igta ou igta to select desired Contrast level. There are 5 level for selection.
- 4. Press **OK** to confirm the LCD contrast level.

### 13.5. Set the Date and Time

#### 13.5.1. Change the Date Format

Through Cordless Handset:

- 1. Press  $\underset{MENU}{DK}$  and  $\underset{menu}{\Delta}$  or  $\bigtriangledown$  to select **HS Settings**.
- 2. Press  $\frac{\text{DK}}{\text{MENU}}$  and  $\stackrel{\textbf{A}}{\overset{\textbf{C}}{\overset{\textbf{C}}{\overset{\textbf{C}}{\overset{\textbf{C}}{\overset{\textbf{C}}{\overset{\textbf{C}}}}}}}$  or  $\stackrel{\textbf{C}}{\overset{\textbf{C}}{\overset{\textbf{C}}{\overset{\textbf{C}}{\overset{\textbf{C}}{\overset{\textbf{C}}{\overset{\textbf{C}}}}}}}$  to select **Date & Time**.
- 3. Press  $MK_{MENU}$  and M or  $\nabla$  to select **Date Format**.
- 4. Press  $\underset{MENU}{\square K}$  and  $\underset{M}{\triangle}$  or  $\bigtriangledown$  to select your desired date format (**DD-MM-YY** or **MM-DD-YY**).

### 5. Press OK to confirm.

Through Telephone base:

- 1. Press  $\blacksquare$  and  $\clubsuit$  ou  $\bigtriangledown$  to select **BS Settings**.
- 2. Press **OK** and **A** ou **T** to select **Date & Time**.
- 3. Press **OK** and **A** ou **T** to select **Date Format**.
- 4. Press **OK** and **A** ou **V** to select your desired date format (**DD-MM-YY** or **MM-DD-YY**).
- 5. Press **OK** to confirm.

#### 13.5.2. Change the Time Format

- Through Cordless Handset:
- 1. Repeat step 1 and 2 of 13.5.1
- 3. Press  $M_{MENU}^{OK}$  and  $\stackrel{A}{\square}$  or  $\mathbf{\nabla}$  to select your desired time format (**12 HR** or **24 HR**).
- 4. Press OK to confirm.

### Through Telephone base:

- 1. Repeat step 1 and 2 of 13.5.1
- 2. Press **OK** and  $\triangle$  ou  $\nabla$  to select **Time Format**.
- 3. Press **OK** and **A** ou **V** to select your desired time format (**12 HR** or **24 HR**).
- 4. Press **OK** to confirm.

#### 13.5.3. Set the Date and Time

Through Cordless Handset:

1. Repeat step 1 and 2 in part 13.5.1

### 2. Press $\prod_{M \in N}$ and $\prod_{M}$ or $\nabla$ to select **Set Time**.

- 3. Press  $\frac{DK}{MENU}$  to enter the date information.
- 4. Press OK to enter the time information.
- 5. Press <sup>DK</sup><sub>MENII</sub> to confirm.

Through Telephone base:

- 1. Repeat step 1 and 2 of 13.5.1
- 2. Press **OK** and **A** ou **V** to select **Set Time**.
- 3. Press **OK** to enter the date information.
- 4. Press **OK** to enter the time information.
- 5. Press OK to confirm.

### 13.6. Rename the Cordless Handset

- 1. Press  $\mathbf{m}_{\mathsf{MENU}}^{\mathsf{CK}}$  and  $\mathbf{m}$  or  $\mathbf{\nabla}$  to select **HS Settings**.
- 2. Press  $\underset{\text{NENU}}{\overset{\text{OK}}{\longrightarrow}}$  and  $\underset{\text{OK}}{\overset{\text{OK}}{\longrightarrow}}$  or  $\overleftarrow{\nabla}$  to select **Rename HS**.
- 3. Press  $\prod_{MENU}^{OK}$  and enter the name of your handset.
- 4. Press <sup>OK</sup><sub>MENU</sub> to confirm.

#### 13.7. Change Display Language

For Cordless Handset:

- Press  $\prod_{M=N_{ij}}^{M}$  and  $\prod_{M=1}^{M}$  or  $\nabla$  to select **HS Settings**. 1.
- Press  $M_{MENU}^{OK}$  and  $M_{MID}^{A}$  or  $\nabla$  to select Language. 2.
- Press  $M_{MENU}^{OK}$  and  $\bigwedge^{A}$  or  $\bigtriangledown$  to select desired language. 3.
- Press <sup>DK</sup><sub>MENI</sub> to confirm. 4.

For Telephone base:

- Press  $\blacksquare$  and  $\triangle$  ou  $\nabla$  to select **BS Settings**. 1
- Press **OK** and **A** ou  $\nabla$  to select **Language**. 2.
- Press **OK** and **A** ou  $\mathbf{\nabla}$  to select desired language. 3.
- Press **OK**> to confirm. 4

#### 13.8. Registration Cordless Handset to Telephone Base

Your handset and base station is pre-registered. Up to 4 handsets can be registered to a single base station. For new handset, registration is required before use.

Through Cordless Handset:

- 1.
- 2.
- Press  $\overset{\text{DK}}{\underset{\text{MENU}}{\text{MENU}}}$  and  $\overset{\text{A}}{\underset{\text{MENU}}{\text{D}}}$  or  $\bigtriangledown$  to select **HS Settings**. Press  $\overset{\text{DK}}{\underset{\text{MENU}}{\text{MENU}}}$  and  $\overset{\text{A}}{\underset{\text{MENU}}{\text{D}}}$  or  $\bigtriangledown$  to select **Registration**. Press  $\overset{\text{DK}}{\underset{\text{MENU}}{\text{MENU}}}$  and enter the 4-digit system PIN (This PIN is equal to 0000 by default). 3.
- Press <sup>DK</sup><sub>MENI</sub> to confirm. Please wait will display on Cordless Handset LCD. 4
- 5 Press and hold <Page> on the Telephone base for about five seconds, the base station is entered into registration mode. Registering will display on Telephone base LCD.
- 6. When registration is successfully completed, the handset displays Handset x (X represents the number assigned to the handset). The handset then synchronizes data, such as contacts, speed dial numbers and handset names, with all other already registered handsets.

#### De-register a Handset 13.9.

You are requested to enter the 4-digit PIN in order to de-register a handset from the base station (default PIN is 0000).

Through Telephone base:

- Press  $\blacksquare$  and  $\triangle$  ou  $\nabla$  to select **BS Settings**. 1.
- Press **OK** and  $\mathbf{A}$  ou  $\mathbf{\nabla}$  to select **Delete HS**. 2.
- Press **OK** and you are requested to enter the 4-digit system PIN. 3
- 4. Enter the 4-digit system PIN.
- 5. Press **OK** and a list of registered handsets is displayed.
- Press  $\mathbf{A}$  ou  $\mathbf{\nabla}$  to select one of the handsets that you want to de-register. 6.
- Press **OK** to confirm. 7.

#### 13.10. Change the System PIN Code (Default system PIN code is 0000)

Through Telephone base:

- 1. Press  $\blacksquare$  and  $\triangle$  ou  $\bigtriangledown$  to select **BS Settings**.
- Press **OK** and  $\mathbf{A}$  ou  $\mathbf{\nabla}$  to select **Change Pin**. 2.
- Press **OK** and enter the 4-digit current system PIN. 3.
- 4. Press OK New Pin? will be shown, and enter the new system PIN.
- 5. Press OK Confirm? will be shown, and enter the new system PIN again.
- 6. Press **OK** to save the new system PIN.

#### **Reset Your Phone** 13.11.

You can reset your phone to the default settings by Through handset or telephone base. After reset, all your personal settings, redial and call list entries will be deleted, but your phonebook, direct memory entries and Call block list remains unchanged.

Through Cordless Handset:

- Press  $_{\text{MENU}}^{\text{DK}}$  and  $\bigoplus_{i=1}^{A}$  or  $\bigtriangledown$  to select **HS Settings**. Press  $_{\text{MENU}}^{\text{DK}}$  and  $\bigoplus_{i=1}^{A}$  or  $\bigtriangledown$  to select **Default**. 1.
- 2.
- Press  $M_{MENL}^{OK}$  and enter the 4-digit system PIN. 3.
- Press OK to confirm. 4.

5. **Confirm?** will be show. Select  $\sqrt{}$  to confirm delete, or select **X** confirm not to delete.

Note: After reset your phone, Welcome mode screen will appear again, then you can select the desired country.

### 14. TECHNICAL SPECIFICATIONS

| Free Field Range                                                                 | Up to 300 metres*                                                                                                    |
|----------------------------------------------------------------------------------|----------------------------------------------------------------------------------------------------|
| Indoor Range                                                                     | Up to 50 metres*                                                                                                    |
| Handset Battery Life<br>(average values)                                         | 10 hours talk time**<br>100 hours standby**                                                                                                    |
| Number of Handsets                                                               | Up to 4                                                                                                    |
| Intercom Mode                                                                    | Yes                                                                                                    |
| Three-Way Conference<br>(1 outside correspondent +<br>2 internal correspondents) | Yes                                                                                                    |
| Electrical Connection/Base<br>Mains Adaptor/Charger                              | Main base adapter and charger:<br>Model No .: AT-337E-060045A or 1-CHEUA451-081<br>Input: 100-240 V / 50-60 Hz / 0.15 A Output:<br>6 V DC / 450 mA, 2.7 W<br>Use only the adapters provided with the phone.<br>Single-phase AC, excluding IT installations defined by the<br>standard EN62368-1.<br>Attention: The network voltage is classified as dangerous<br>according to the criteria of this standard. |
| Telephone Connection                                                             | Appliance designed for connection to a TNV3 class<br>(telecommunications network voltage) analogue telephone line as<br>defined by the EN62368 standard.                                                                                                    |
| Batteries                                                                        | 2 AAA NiMH – 1,2V - 300mAh<br>Only use the batteries supplied with the telephone.<br>Use any other type of battery presents a risk of explosion.<br>Used batteries must be disposed of in compliance with current<br>environmental protection regulations.                                                                                                    |
| Operating Temperature                                                            | From 5°C to 40°C                                                                                                    |

\* Values may vary according to environment.

\*\* Depending on initial battery charge.

#### 15. TROUBLESHOOTING

If you have difficulty with your phone, please try the suggestions listed below.

| Problem                                                                  | Cause                                                                                                    | Solutions                                                                                                    |
|--------------------------------------------------------------------------|----------------------------------------------------------------------------------------------------|----------------------------------------------------------------------------------------------------|
| No dialing tone when pressing                                            | <ul><li>a. The connection cord of the base station may not be plugged in.</li><li>b. The adapter cord may not be plugged in correctly in the base station.</li><li>c. The line may be busy, as another handset may not be used.</li></ul> | <ul> <li>a. Check the connections. Unplug<br/>and plug back in the mains.</li> <li>Check that the telephone line cord<br/>has been plugged into the base<br/>station and the phone socket.</li> <li>b. Check the base station plug<br/>and the 220V plug (remove and<br/>plug-in).</li> <li>c. Wait until the line is unoccu-<br/>pied.</li> </ul> |
| When connected to a PBX, no<br>and/or wrong connection after<br>dialing. | Dialing prefix is needed.                                                                                                    | Insert the dialing prefix.                                                                                                    |
| "OUT OF RANGE" is displayed.                                             | <ul> <li>a. Base station may be out of<br/>range.</li> <li>b. Base station may not be con-<br/>nected to mains.</li> </ul>                                                                                                    | <ul><li>a. Reduce the range.</li><li>b. Connect base station to mains.</li></ul>                                                                                                    |
| The call does not work.                                                  | Service may not be activated or wrong operation or wrong setting                                                                                                    | Check your Subscription with<br>network                                                                                                    |

| No display.                                                                                               | Empty battery                                                                                                    | Recharge battery                                                                                                    |
|----------------------------------------------------------------------------------------------------|----------------------------------------------------------------------------------------------------|----------------------------------------------------------------------------------------------------|
| Incoming calls are blocked (if you<br>did not intend to enable Call Block<br>function)                    | a. Check if BLOCK SET. is set to<br>VIP OK or CONTACTS OK?<br>b. Check if BLOCK SET. is set<br>to ON and the incoming call in<br>blacklist?                                                                                                | a.If so, set BLOCK SET. to OFF.<br>b.If so, clean up the number in<br>Blocklist in part 5.1.4.                                                                                                    |
| Answering Machine                                                                                         |                                                                                                    |                                                                                                    |
| The unit does not record new messages.                                                                    | The answering machine may be turned off.                                                                                                    | Turn on the answering machine.                                                                                                    |
| The caller cannot leave a mes-<br>sage.                                                                   | a. The answering machine may be<br>turned off.<br>b. Message memory may be full.                                                                                                    | <ul><li>a. Turn on the answering machine.</li><li>b. Erase unnecessary messages.</li></ul>                                                                                                    |
| I cannot operate the answering machine remotely.                                                          | <ul> <li>a. You may be entering the wrong remote access code.</li> <li>b. You may be pressing the dial keys too quickly.</li> <li>c. The answering machine may be turned off.</li> <li>d. You may be Through a pulse telephone.</li> </ul> | <ul> <li>a. If you forget the remote access code, reset to the default settings.</li> <li>b. Press each key firmly.</li> <li>c. Turn on the answering machine.</li> <li>d. Try again Through a touch tone phone.</li> </ul> |
| While recording an outgoing mes-<br>sage or listening to messages, the<br>unit rings and recording stops. | Probably a call is being received.                                                                                                    | Answer the incoming call and try again to record your outgoing message later.                                                                                                    |

Please contact the technical support of the telephone service provider for further information.

#### 16. WARRANTY

Please carefully read the user guide included in this kit. The BigTel 1580 Combo product is approved equipment in accordance with European regulations, attested by the CE mark. The product you have just

purchased is a technological product, it must be handled with care.

Note: you have a legal warranty on this product in accordance with the applicable regulations on the sale of consumer goods in the country where you made this purchase.

For any information relating to this legal warranty, please contact your dealer.

Without prejudice to the legal warranty from which the products benefit, ATLINKS guarantees that the product appearing in this box complies with its technical specifications appearing in the user guide included in this box, and this for a warranty period, counted from the date of purchase of the new Product, the date appearing on your invoice or receipt showing the name of your reseller as proof, and equal to: Twenty four (24) months for the telephone device, at the exclusion of consumables, accessories and batteries.

For any claim under this warranty during the warranty period, you must return the entire Product to your reseller, along with proof of purchase, consisting of the invoice or sales receipt issued by your reseller, indicating the place of purchase and the number of the invoice or sales receipt issued by your reseller, indicating the place of purchase and the serial number of the Product, following the appearance or discovery of the defect.

ATLINKS undertakes to repair any defective item due to a design, material or manufacturing defect, at its expense, or to replace it, at its expense, with an identical or at least equivalent item in terms of functionality and performance.

If repair or replacement is impossible under normal commercial conditions, the Product will be refunded to you or replaced by an equivalent Product.

To the maximum extent permitted by applicable law, the replacement product or component, which may be new or reconditioned, is warranted for a period of ninety (90) days from the date of repair or until the end date of the initial warranty period if the latter is greater than ninety (90) days, it being specified that any period of immobilization of the Product of at least seven (7) days will be added to the duration of warranty remaining to run. This guarantee does not apply in the following cases:

-Installation or use not in accordance with the instructions in the user guide,

-Poor connection or abnormal use of the Product, in particular with incompatible accessories, as indicated in the user guide,

-Product opened, modified or replaced using unapproved parts, serial number erased, illegible, damaged,

Normal wear and tear, including normal wear and tear of accessories, batteries and screens,

-No compliance with the technical and safety standards in force in the geographical area of use,

-Product having suffered a shock or a fall,

-Product damaged by lightning, an electrical surge, a source of heat or radiation, water damage, exposure to excessive ambient conditions or any other cause external to the product,

- Negligence or faulty maintenance,

-A intervention, modification or repair carried out by a person not approved by ATLINKS.

If the returned Product is not covered by the warranty, you will receive a repair estimate which will mention the cost of analysis and the transport costs which will be charged to you if you wish the Product to be returned to you.

This warranty is valid in the country in which you regularly purchased the Product, provided that this country is a member of the European Union. Subject to the legal provisions in force, these are expressly excluded. TO THE MAXIMUM EXTENT PERMITTED BY APPLICABLE LAW,

A) THIS WARRANTY IS EXCLUSIVE OF ALL OTHER WARRANTIES, EXPRESS OR IMPLIED, INCLUDING MERCHANTABILITY OR FITNESS FOR A PARTICULAR PURPOSE:

B) ATLINKS DISCLAIMS ANY RESPONSIBILITY FOR LOSS OR DAMAGE TO DATA, LOSS OF FAILED USE, LOSS OF CHANCE, TURNOVER OR REVENUE, LOSS OF OPERATION, CONSEQUENTIAL, INCIDENTAL, CONSEQUENTIAL, OR INCIDENTAL DAMAGES;

C) ATLINKS'S LIABILITY IS LIMITED TO THE PURCHASE VALUE OF THE PRODUCT, EXCEPT MAJOR OR INTENTIONAL MISTAKE, AND EXCEPT BODILY DAMAGE.

### 17. SAFETY

In the event of an electrical hazard, the mains adapter acts as a 230 V electrical isolation device. It must therefore be installed near the device and easily accessible as a precaution. To disconnect the device from the main power source, the AC adapter must be removed from the 230 V AC / 50 Hz outlet. If the AC adapter fails, it must be replaced with an identical model.

If it is not plugged into the mains or if there is a power failure, phones that use cordless handsets will not work. You will then no longer be able to make or receive calls in an emergency. We therefore recommend that you also keep a conventional telephone - which does not require a power supply - as a backup solution.

! Do not use the phone to report a gas leak by standing in the vicinity of the leak.

It is recommended that you avoid using this device during lightning storms. Do not try to open the batteries as they contain chemicals. In the event of a leak, avoid contact with skin, eyes, nose and mouth. In case of contact, rinse the affected part for about 20 minutes with running water and see an emergency doctor. Clean the product with absorbent paper or a dry cloth and contact your dealer for battery replacement.

#### 18. ENVIRONMENT

This symbol means that your inoperative electronic device must be collected separately and must not be mixed with household waste. The European Union has set up a specific collection and recycling

system for which manufacturers are responsible.

This appliance has been designed and manufactured with high quality materials and components which can be recycled and reused. Electrical and electronic devices are likely to contain parts necessary for the correct functioning of the system, but which can become a risk to health and the environment if they are not handled or disposed of properly. Therefore, please do not dispose of your inoperative appliance with household waste. If you own the device, you must drop it off at the appropriate local collection point or leave it with the seller when purchasing a new device.

- If you are a professional user, please follow the instructions of your supplier.

- If the device is rented or left to you, please contact your service provider.

Concerned about preserving the environment, ATLINKS has equipped this device with a switching power supply, offering better energy efficiency. The advantages are not only very low power consumption, but also a more compact size than the conventional power supplies used by the previous range.

The used batteries of your phone (if it is equipped with batteries) should be disposed of in accordance with applicable environmental protection regulations. Observe local regulations. Return your batteries to your dealer or dispose of them at an authorized recycling center.

#### Help us protect the environment we live in!

## 19. CONFORMITY

The undersigned, ATLINKS EUROPE, declares that the DECT type radio equipment is in compliance with Directive 2014/53 / EU. The full text of the EU declaration of conformity is available at the following internet address: www.amplicomms.com

Average power per channel of 10mW Maximum transmit power: 24dBm

Frequency range: 1880-1900MHz

Hereby, ATLINKS EUROPE declares that the radio equipment type DECT is in compliance with Legislation : Radio Equipment Regulations 2017 (SI 2017/1206). The full text of the UKCA declaration of conformity is available at the following internet address: www.amplicomms.com

www.amplicomms.com

#### ATLINKS Europe 147 avenue Paul Doumer 92500 RUEIL-MALMAISON France RCS Nanterre 508 823 747

© ATLINKS 2021 - Reproduction prohibited. The Manufacturer reserves the right to modify the specificationsof its products in order to make technical improvements or complywith new regulations.

AMPLICOMMS and ATLINKS are registered trademarks.